## EZIGRAIN (VITERRA) ONLINE TRANSFER INSTRUCTIONS

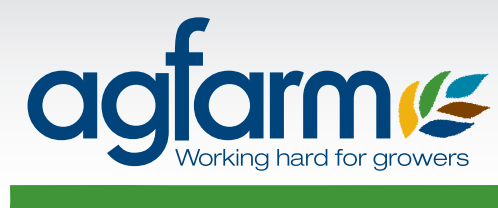

## advantage

ezigrain

2

3

4

5

6

7

8

10

aglarme

Go to ezigrain website www.ezigrain.com.au. Select Logon at the top right hand side of the page. Enter Login ID and Password and select Login. Select My Grain tab. From the Options menu on the left, select New Transfer. Click on the View under the Details heading on the right side of your delivery summary. Select loads you wish to transfer. Select the Create Transfer Order button.

9 From the drop down menu, next to 'Transfer To', select AGFMADV (Agfarm Advantage).

From the drop down menu next to 'Price Type', select your preferred Agfarm Advantage Program according to the following:

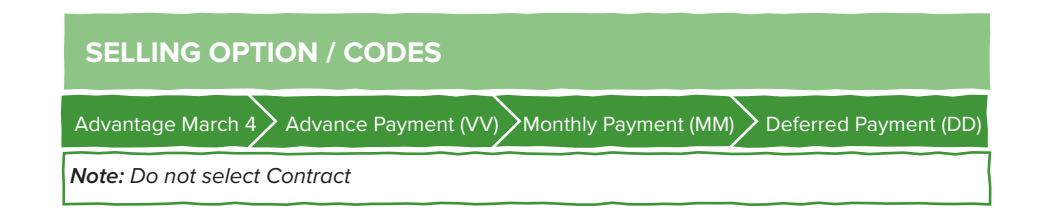

Click on Review and Confirm Transfer at the bottom right corner.
Review your transfer details and if they are correct, enter your ezigrain PIN Number.
Click on Submit Transfer on the bottom right corner
A transfer number will be generated. A transfer report can be viewed in My Grain, My Transfers.

Then leave the rest to us. Agfarm will begin selling your grain and depositing the net proceeds from sales into your account as per your instructions. Please contact the Agfarm service centre on **1300 243 276** or your local CRT store with any questions.

## EZIGRAIN (VITERRA) PHONE TRANSFER INSTRUCTIONS

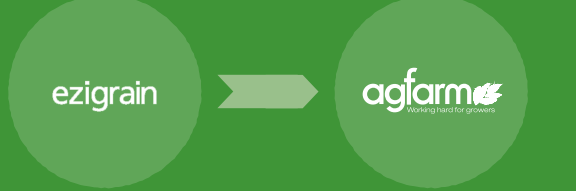

5

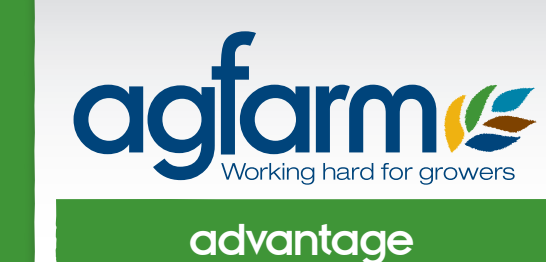

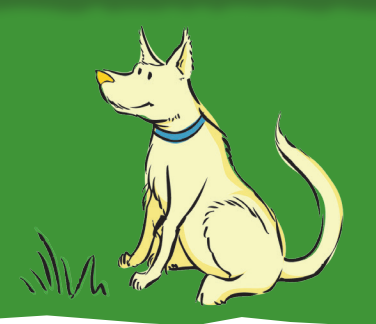

Call the ezigrain (Viterra) service centre on 1800 018 205

Provide the service centre operator with your NGR Number and confirm your identity.

3 Inform the service centre operator of the grain you want to transfer. eg. "I have 1,000MT of APW1 at Port Lincoln Site".

Tell the ezigrain service centre operator you wish to transfer that parcel of grain to **Agfarm Advantage.** 

You will then be required to quote a code for the program you wish to transfer to. The codes are as follows:

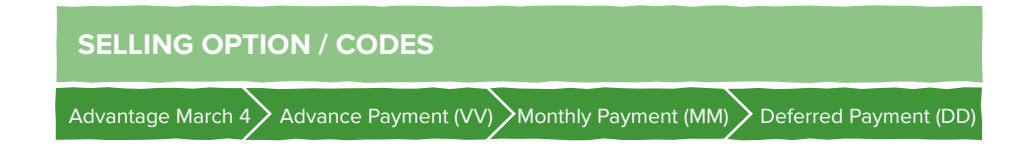

The ezigrain service centre operator will process the transfer on your behalf and provide you with a confirmation number.

Then leave the rest to us. Agfarm will begin selling your grain and depositing the net proceeds from sales into your account as per your instructions. Please contact the Agfarm service centre on **1300 243 276** or your local CRT store with any questions.